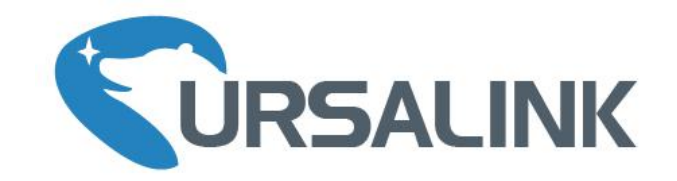

# UG85 LoRaWAN Gateway

# **Quick Start Guide**

De

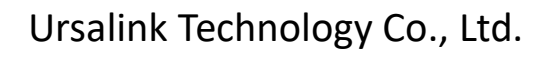

# Welcome

Thank you for choosing Ursalink UG85 LoRaWAN Gateway.

This guide teaches you how to install the UG85 and how to log in the web GUI to configure the device. Once you complete the installation, refer to the Ursalink UG85 User Guide for instructions on how to perform configurations on the device.

# **Related Documents**

This Quick Start Guide only explains the installation of Ursalink UG85 LoRaWAN Gateway. For more functionality and advanced settings, please refer to the relevant documents as below.

| Document                  | Description                                                       |
|---------------------------|-------------------------------------------------------------------|
| Ursalink UG85 Datasheet   | Datasheet for the Ursalink UG85 LoRaWAN Gateway.                  |
| Urselink UC8E User Cuide  | Users can refer to the guide for instruction on how to log in the |
| Orsallink OG85 Oser Guide | web GUI, and how to configure all the settings.                   |

The related documents are available on Ursalink website: <u>http://www.ursalink.com</u>.

#### **Declaration of Conformity**

UG85 is in conformity with the essential requirements and other relevant provisions of the CE, FCC, and RoHS.

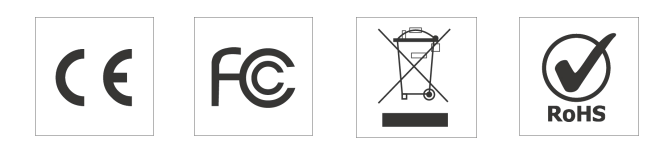

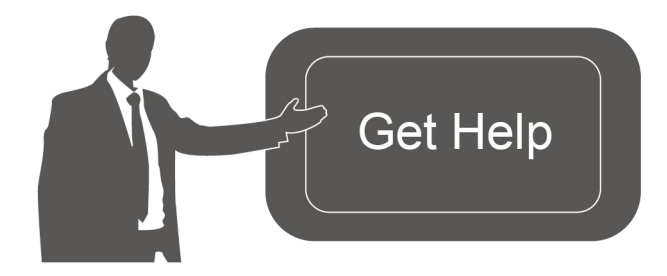

For assistance, please contact Ursalink technical support: Email: support@ursalink.com Tel: 86-592-5023060 Fax: 86-592-5023065

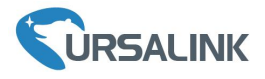

#### **1. Packing List**

Before you begin to install the UG85 LoRaWAN Gateway, please check the package contents to verify that you have received the items below.

#### **1.1 Package Contents**

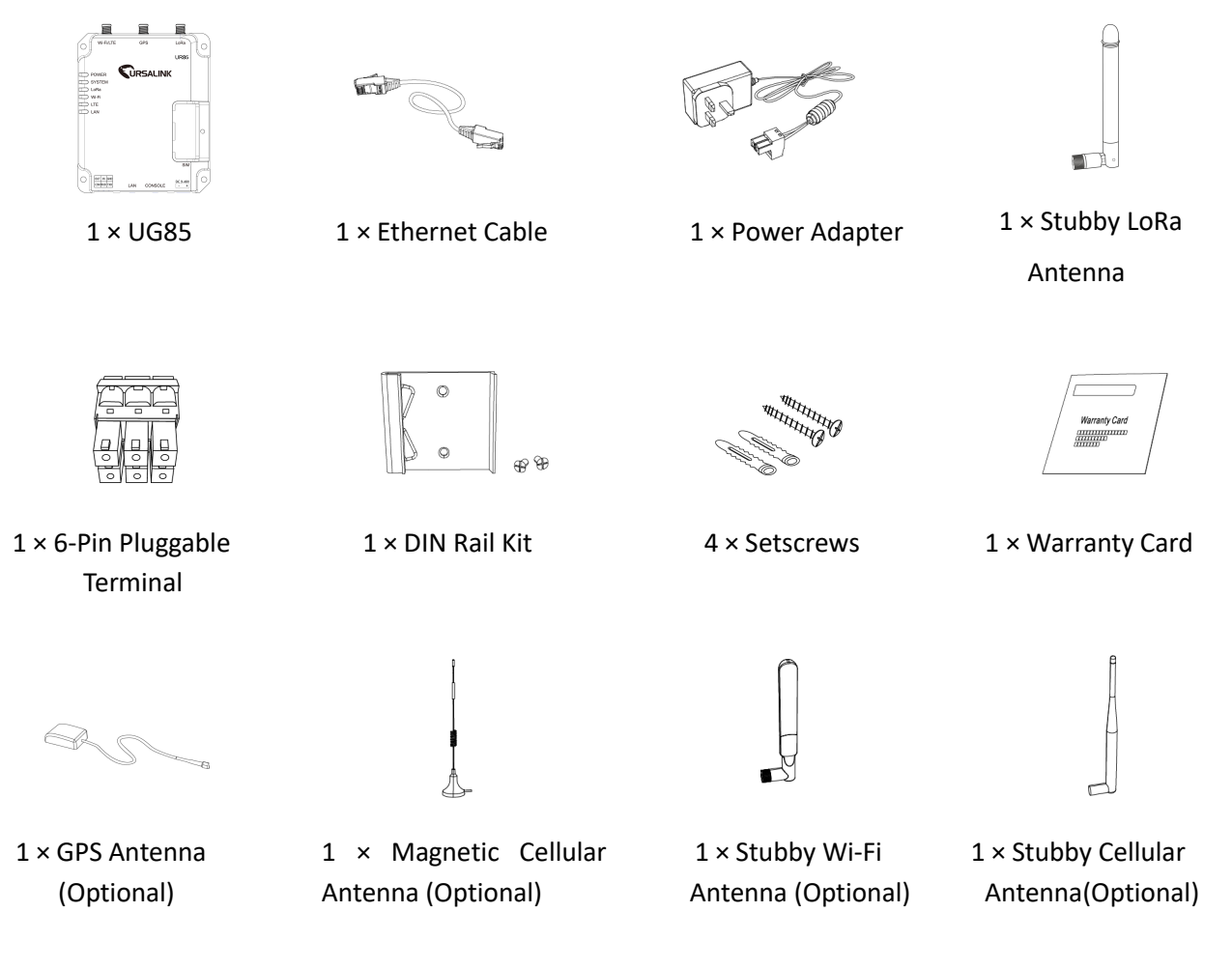

Note: If UG85 support cellular function, stubby cellular antenna is default choice.

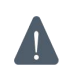

If any of the above items is missing or damaged, please contact your Ursalink sales representative.

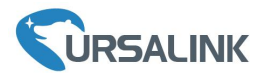

#### 2. Hardware Introduction

#### 2.1 Overview

A. Front Panel

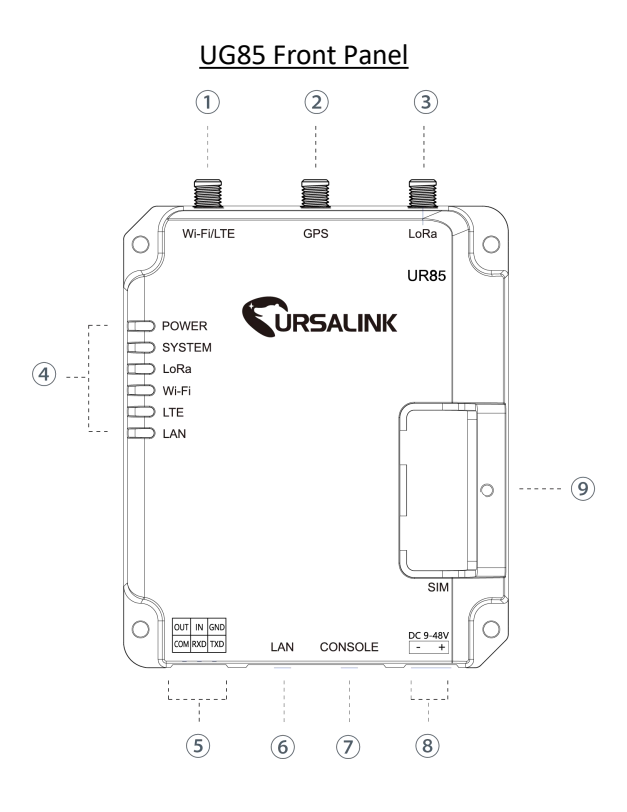

- ① WIFI/LTE Antenna
- ② GPS Antenna
- ③ LoRa Antenna
- (4) LED Indicator Area
   POWER: Power Indicator
   SYSTEM: Status Indicator
   LORA: LORA Indicator
   WIFI: WIFI Indicator
   LTE: Cellular Status Indicator
   LAN: Ethernet Port Status Indicator
- ⑤ Serial Port & I/O
- 6 Ethernet WAN/LAN Port
- $\bigcirc$  Console Port
- (8) Power Connector
- (9) SIM and Reset Button Holder

# 2.2 Dimensions (mm)

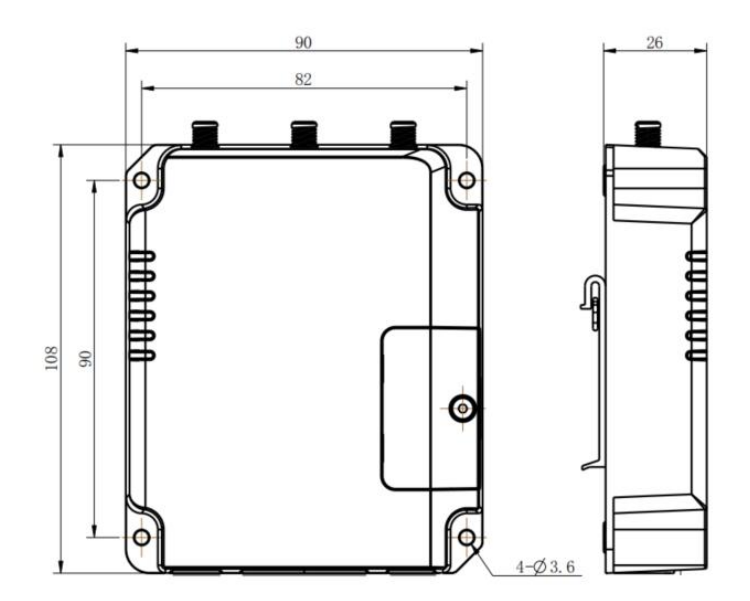

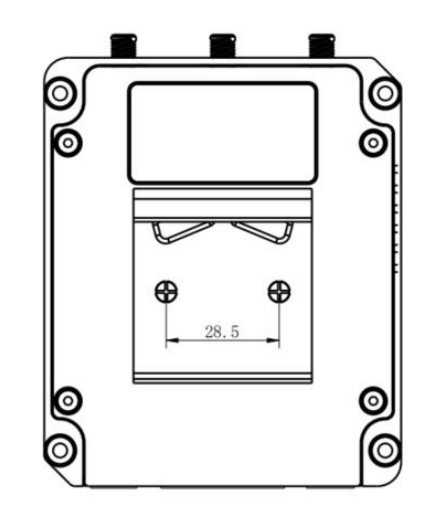

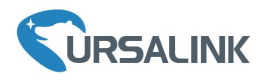

# 2.3 Pinouts

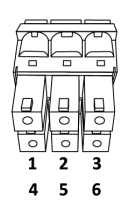

| V+     | V-        |
|--------|-----------|
| ۲<br>٥ | 0         |
|        | $\square$ |

| PIN | RS232 | DI DO |               | Description    |  |  |  |
|-----|-------|-------|---------------|----------------|--|--|--|
| 1   |       |       | OUT           | Digital Output |  |  |  |
| 2   |       | IN    | Digital Input |                |  |  |  |
| 3   | GND   |       |               | Ground         |  |  |  |
| 4   |       | COM   | COM           | Common Ground  |  |  |  |
| 5   | RXD   |       |               | Receive Data   |  |  |  |
| 6   | TXD   |       |               | Transmit Data  |  |  |  |

| PIN | Description |
|-----|-------------|
| 11  | Positive    |
| 12  | Negative    |

## 2.4 LED Indicators

| LED              | Indication              | Status      | Description                                                                |  |  |  |  |
|------------------|-------------------------|-------------|----------------------------------------------------------------------------|--|--|--|--|
|                  | Derver Statue           | On          | The power is switched on                                                   |  |  |  |  |
| POWER            | Power Status            | Off         | The power is switched off                                                  |  |  |  |  |
|                  |                         | Green Light | Static: Start-up                                                           |  |  |  |  |
| SYSTEM           | System Status           |             | Blinking slowly: the system is running properly                            |  |  |  |  |
|                  |                         | Red Light   | The system goes wrong                                                      |  |  |  |  |
| LaDa             |                         | Green Light | Packet Forwarder mode is running well.                                     |  |  |  |  |
| LoRa LoRa Status |                         | Off         | Packet Forwarder mode is running off.                                      |  |  |  |  |
|                  | WIFI Status             | Green Light | WIFI is connected                                                          |  |  |  |  |
| VVIFI            |                         | Off         | WIFI is disconnected                                                       |  |  |  |  |
|                  | Cellular Status         | Off         | SIM1 or SIM2 is registering or fails to register                           |  |  |  |  |
|                  |                         |             | (or there are no SIM cards inserted)                                       |  |  |  |  |
| 175              |                         |             | Blinking slowly: SIM1 or SIM2 has been registered and is ready for dial-up |  |  |  |  |
| LIE              |                         |             | Blinking rapidly: SIM1 or SIM2 has been                                    |  |  |  |  |
|                  |                         | Green Light | registered and is dialing up now                                           |  |  |  |  |
|                  |                         |             | Static: SIM1 or SIM2 has been registered and                               |  |  |  |  |
|                  |                         |             | dialed up successfully                                                     |  |  |  |  |
|                  | Eth ownet               | Off         | Disconnected                                                               |  |  |  |  |
| LAN              | Ethernet<br>Port Status |             | Blinking: Transmitting data                                                |  |  |  |  |
|                  |                         | Green Light | Static: Connected                                                          |  |  |  |  |

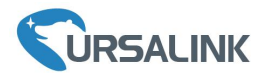

#### 2.5 Reset Button

| Function | Description                |                                                           |  |  |  |
|----------|----------------------------|-----------------------------------------------------------|--|--|--|
| Function | SYSTEM LED                 | Action                                                    |  |  |  |
| Doboot   | Blinking                   | Press and hold the reset button for about 5-15 seconds.   |  |  |  |
| Rebool   | Static Green               | Release the button and wait for system to reboot.         |  |  |  |
| Reset    | Blinking                   | Press and hold the reset button for more than 15 seconds. |  |  |  |
|          | Static Green $\rightarrow$ | Release the button and wait.                              |  |  |  |
|          | Rapidly Blinking           |                                                           |  |  |  |
|          | Off → Blinking             | The gateway is now reset to factory default.              |  |  |  |

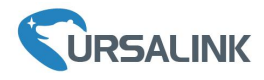

#### 3. Hardware Installation

#### **Environmental Requirements**

- Power Input: 9-48 VDC
- Power Consumption: Typical 3.3W (Max 6.4 W)
- Operating Temperature: -40°C to 70°C (-40°F -158°F)
- Relative Humidity: 0% to 95% (non-condensing) at 25°C/77°F

#### **3.1 SIM Card Installation**

- A. Unscrew the cover of the SIM card then take it off.
- B. Put SIM card into the slot and screw it up.

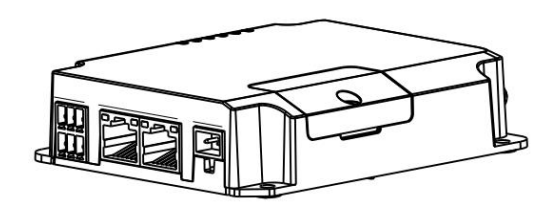

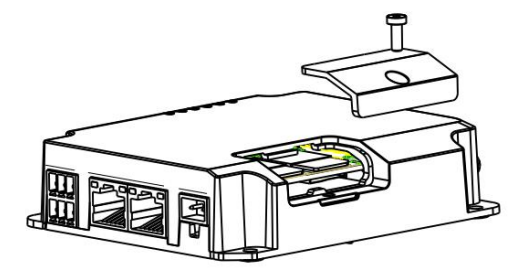

#### 3.2 Antenna Installation

Rotate the antenna into the antenna connector accordingly.

The external antenna should be installed vertically always on a site with a good cellular signal.

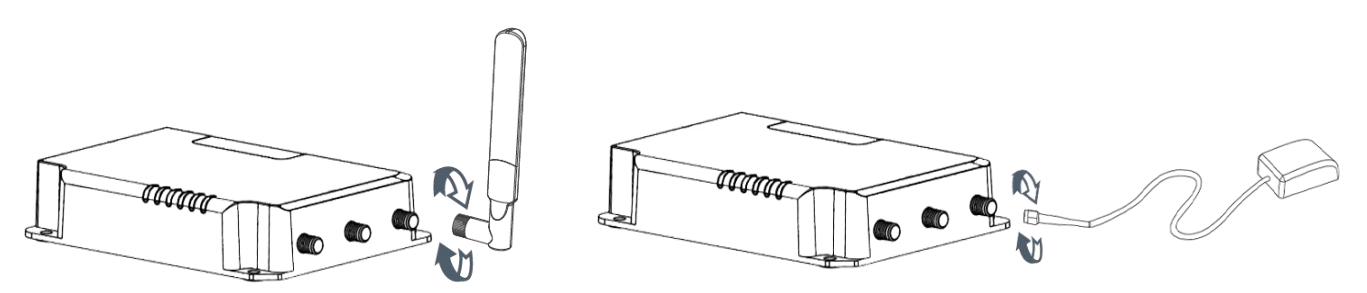

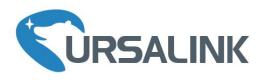

## 3.3 Connect the UG85 to a Computer

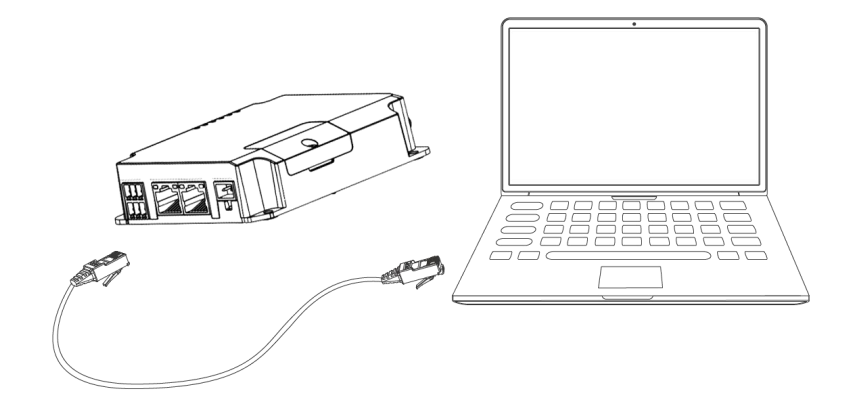

#### 3.4 Mount the gateway

The gateway can be placed on a desktop or mounted to a wall or a DIN rail.

#### 3.4.1 Wall Mounting (Measured in mm)

Use 4 pcs of M3  $\times$  6 flat head Phillips screws to fix the gateway on the wall.

Recommended torque for mounting is 1.0 N·m, and the maximum allowed is 1.2 N·m.

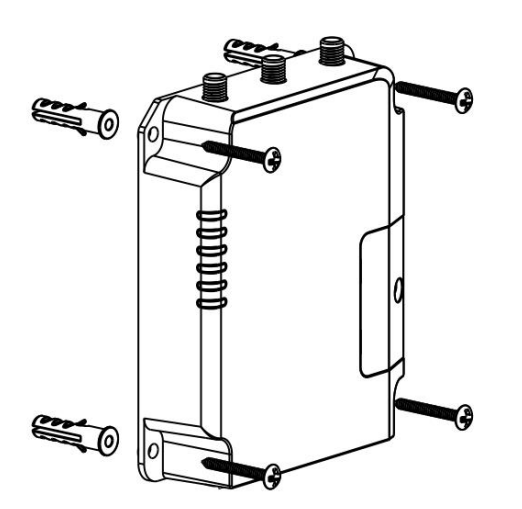

#### 3.4.2 DIN Rail Mounting (Measured in mm)

Use 2 pieces of M3  $\times$  6 flat head Phillips screws to fix the DIN rail to the gateway, and then hang the DIN rail on the mounting bracket. It is necessary to choose a standard bracket.

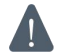

Recommended torque for mounting is 1.0 N·m, and the maximum allowed is 1.2 N·m.

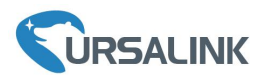

Ursalink UG85 Quick Start Guide

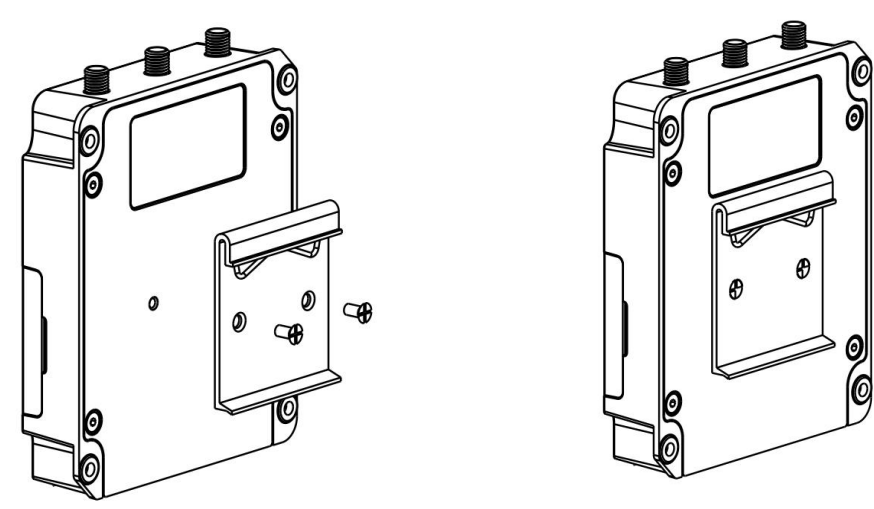

# **3.5 Power Supply Installation**

- A. Take out the terminal from the gateway and unscrew the bolt on terminal.
- B. Screw down the bolt after inserting power cable into the terminal.

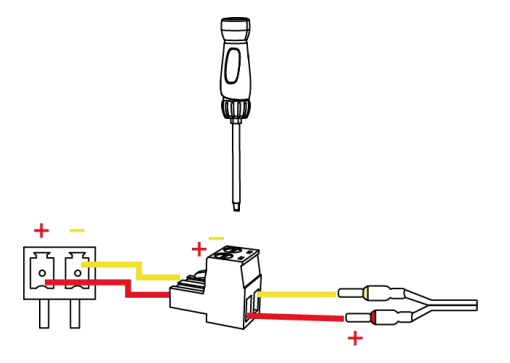

| Connecting the Po | wer Cable |
|-------------------|-----------|
|-------------------|-----------|

| Color  | Polarity |
|--------|----------|
| Red    | +        |
| Yellow | -        |

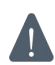

If you insert wires into the reverse holes, the gateway will not start and you must switch the wires into the correct holes.

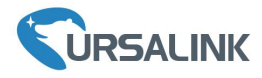

#### **Getting Started**

#### 4. PC Configuration for UG85 Web GUI

Please connect PC to LAN port of UG85 directly. PC can obtain an IP address, or you can configure a static IP address manually. The following steps are based on Windows 10 operating system for your reference.

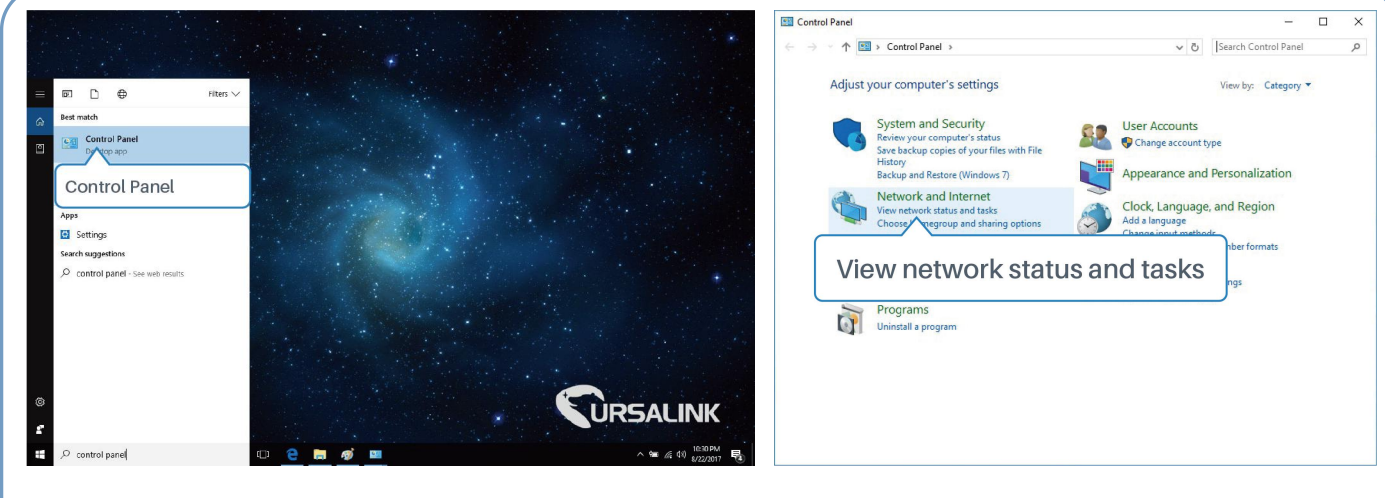

- Click "Search Box" to search "Control Panel" on the Windows 10 taskbar.
- (2) Click "Control Panel" to open it, and then click "View network status and tasks".

| Network and Sharing Center                                                           | - 🗆 ×                                                                                                    | Ethernet Status X                                                                                                    |
|--------------------------------------------------------------------------------------|----------------------------------------------------------------------------------------------------|----------------------------------------------------------------------------------------------------|
| > · · 🛧 🛂 « Network                                                                  | and Internet > Network and Sharing Center v 🖏 Search Control Panel 🔎                                                                                                    |                                                                                                    |
| Control Panel Home<br>Change adapter settings<br>Change advanced sharing<br>settings | View your basic network information and set up connections View your strive network View your strive network View your strive network View your strive network Private network Identifying_ Change your networking settings Change your networking settings Change your networking settings Change your networking settings Change your networking settings Change your networking settings Change your networking settings Change your networking settings Change your network you have a set of the set of the set of th | Connection  Pv4 Connectivity: No network access  Pv6 Connectivity: No network access  Media State: Enabled Duration: 00:01:21 Speed: 1.0 Gbps Details  Activity  Properties  t Received |
| See also<br>HomeGroup<br>Infrared<br>Internet Options<br>Windows Firewall            |                                                                                                    | 210 0<br>Properties Disable Diagnose<br>Close                                                                                                    |

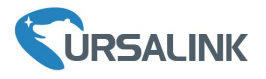

| X Internet Protocol Version 4 (TCP/IPv4) Properties X                                                                                                    | Internet Protocol Version 4 (TCP/IPv4) Properties                                                                                                    |
|----------------------------------------------------------------------------------------------------|----------------------------------------------------------------------------------------------------|
| General Alternate Configuration                                                                                                    | General                                                                                                    |
| You can get IP settings assigned automatically if your network supports<br>this capability. Otherwise, you need to ask your network administrator<br>for the appropriate IP settings. | You can get IP settings assigned finic capability. Otherwise, you re for the appropriate IP settings. 192.168.1.20 rs                                                                                                    |
| Obtain an IP address automatically                                                                                                    | ○ Obtain an IP address autor 192.168.1.1                                                                                                    |
| O Use the following IP address:                                                                                                    | Use the following IP address:                                                                                                    |
| IP address:                                                                                                    | IP address: 192.168.1.20                                                                                                    |
| Subnet mask:                                                                                                    | Subnet mask: 255 . 255 . 255 . 0                                                                                                    |
| Default gateway:                                                                                                    | Default gateway: 192 . 168 . 1 . 1                                                                                                    |
| Obtain DNS server address automatically                                                                                                    | Obtain DNS server address automatically                                                                                                    |
| Use the following DNS server addresses:                                                                                                    | Use the following DNS server addresses:                                                                                                    |
| Preferred DNS server:                                                                                                    | Preferred DNS server: 192 . 168 . 1 . 1                                                                                                    |
| Alternate DNS server:                                                                                                    | Alternate DNS server:                                                                                                    |
| Validate settings upon exit Advanced                                                                                                    | Validate settings upon exit 192.168.1.1                                                                                                    |
| el OK Cancel                                                                                                    | OK Cancel                                                                                                    |
|                                                                                                    | X       Internet Protocol Version 4 (TCP/IPv4) Properties       X         General       Alternate Configuration       You can get IP settings assigned automatically if your network supports this capability. Otherwise, you need to ask your network administrator for the appropriate IP settings.         Image: Obtain an IP address automatically       Use the following IP address:         Image: IP address:          Subnet mask:          Default gateway:          Image: Obtain DNS server address automatically         Use the following DNS server addresses:         Preferred DNS server:          Alternate DNS server:          Alternate DNS server:          Validate settings upon exit       Advanced |

Protocol Version 4 (TCP/IPv4)" to configure IP address and DNS server.

address automatically";

ssign a tollowing iP address" to a static IP manually within the same subnet of the gateway.

(Note: Remember to click "OK" to finish configuration.)

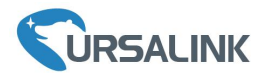

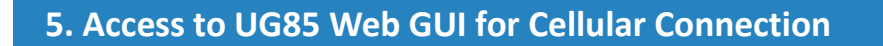

This chapter explains how to log in UG85 Web GUI, and connect the gateway to cellular network. Ursalink UG85 provides web-based configuration interface for management. If this is the first time you configure the gateway, please use the default settings below:

IP Address: **192.168.1.1** Username: **admin** Password: **password** 

#### 5.1 Log in the Gateway

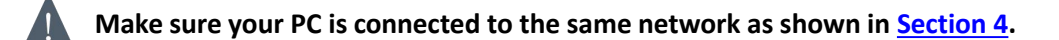

A. Open a Web browser on your PC (Chrome and IE are recommended), type in the IP address, and press Enter on your keyboard.

B. Enter the username and password, click "Login".

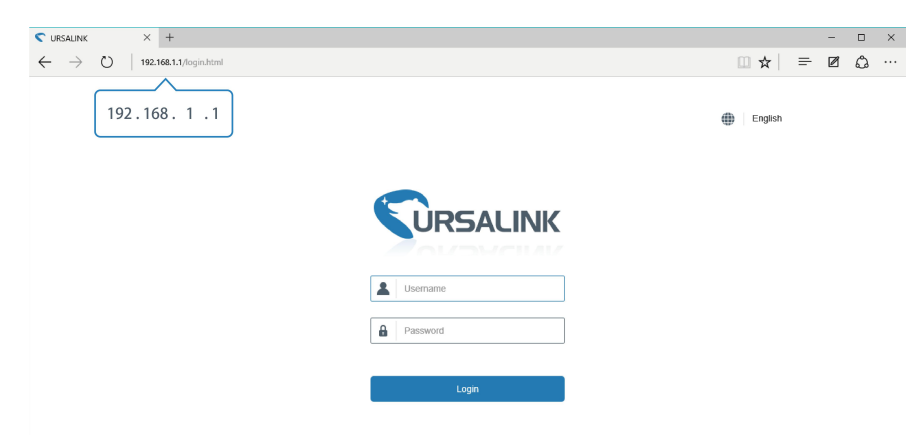

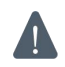

# If you enter the username or password incorrectly more than 5 times, the login page will be locked for 10 minutes.

C. When you log in with the default username and password, you will be asked to modify the password. It's suggested that you change the password for the sake of security. Click "Cancel" button if you want to modify it later.

| Old Password         |   |  |
|----------------------|---|--|
| New Password         |   |  |
| Confirm New Password |   |  |
|                      | L |  |

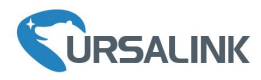

D. After you log in the Web GUI, you can view system information and perform configuration of the gateway.

| URSA                                                         | LINK |                  |            |            |                    |     |           |                 |         |
|--------------------------------------------------------------|------|------------------|------------|------------|--------------------|-----|-----------|-----------------|---------|
| For your device security, please change the default password |      |                  |            |            |                    |     |           |                 |         |
| Status                                                       |      | Overview         | LoRa       | Cellular   | Network            | VPN | Host List |                 |         |
| LoRaWAN                                                      | •    | System Informa   | ition      |            |                    |     |           |                 |         |
|                                                              |      | Model            |            | UG85       |                    |     |           |                 |         |
| Network                                                      | ×    | Partnumber       |            | L00E-S101  | 1-EU868            |     |           |                 |         |
| Suctom                                                       |      | Serial Number    |            | 621791810  | 621791810162       |     |           |                 |         |
| System                                                       |      | Firmware Version |            | 80.0.0.6   | 80.0.0.6           |     |           |                 |         |
| Industrial                                                   | •    | Hardware Version | 1          | V1.0       |                    |     |           |                 |         |
|                                                              |      | Local Time       |            | 2019-06-11 | 11:30:26           |     |           |                 |         |
| Maintenance                                                  |      | Uptime           |            | 00:15:40   |                    |     |           |                 |         |
|                                                              | ~    | CPU Load         | CPU Load   |            | 28%                |     |           |                 |         |
|                                                              |      | RAM (Capacity/A  | vailable)  | 512MB/257  | 512MB/257MB(50.2%) |     |           |                 |         |
|                                                              |      | eMMC (Capacity/  | Available) | 6.6G/6.0G( | 91.63%)            |     |           |                 |         |
|                                                              |      |                  |            |            |                    |     | M         | anual Refresh 🔻 | Refresh |

#### 5.2 Configure the Cellular Connection

Take inserting SIM card into SIM1 slot as an example; please refer to the following detailed operations.

- A. Click "Network"  $\rightarrow$  "Interface"  $\rightarrow$  "Cellular"  $\rightarrow$  "Cellular Setting" to configure the cellular info.
- B. Enable SIM1.
- C. Choose relevant network type. "Auto", "4G First", "4G Only", "3G First", "3G Only", "2G First" and "2G Only" are optional.
- D. Click "Save" and "Apply" for configuration to take effect.

| Status        | Port WAN            | I LAN VLAN          | Trunk Cellular | Loopback   |
|---------------|---------------------|---------------------|----------------|------------|
| LoRaWAN 🕨     | Cellular Setting    |                     |                | 2 Cellular |
|               |                     | SIM1                | SIM2           |            |
| Network       | Enable              |                     | •              |            |
| Interface     | Network Type        | 4G First            | ▼ Auto         | Ŧ          |
| Firewall      | APN                 | Auto<br>4G First    |                |            |
| 1 Interfa     | Username            | 4G Only<br>3G First |                |            |
| QoS           | Password            | 2G First            |                |            |
| DHCP          | Access Number       | 23 Only             |                |            |
| DDNS          | PIN Code            | ③"Auto" o           | or others      |            |
| Link Failover | Authentication Type | Auto                | ▼ Auto         | v          |
|               | Roaming             |                     |                |            |
| VPN           | SMS Center          |                     |                |            |
|               |                     |                     |                |            |

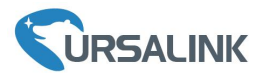

|               |                             |                 |                          | Apply   |
|---------------|-----------------------------|-----------------|--------------------------|---------|
| Status        | Port WAN                    | LAN VLAN Trunk  | Cellular                 | 5 Apply |
| LoRaWAN       | Cellular Setting            |                 |                          |         |
| _             |                             | SIM1            | SIM2                     |         |
| Network       | Enable                      |                 | •                        |         |
| Interface     | Network Type                | Auto            | ▼ Auto                   | T       |
| Firewall      | APN                         |                 |                          |         |
|               | Username                    |                 |                          |         |
| QoS           | Password                    |                 |                          |         |
| DHCP          | Access Number               |                 |                          |         |
| DHCP          | PIN Code                    |                 |                          |         |
| DHCP          | Authentication Type         | Auto            | <ul> <li>Auto</li> </ul> | ٣       |
| DDNS          | Roaming                     |                 |                          |         |
|               | SMS Center                  |                 |                          |         |
| Link Failover | Connection Setting          |                 |                          |         |
| VPN           | Dual SIM Strategy           |                 |                          |         |
| System        | Enable NAT                  |                 |                          |         |
|               | Restart When Dial-up failed |                 |                          |         |
| Industrial 🕨  | ICMP Server                 | 8.8.8.8         |                          |         |
|               | Secondary ICMP Server       | 114.114.114.114 |                          |         |
| Maintenance   | PING Times                  | 6               |                          |         |
| 400           | Packet Loss Rate            | 20              | %                        |         |
|               | SMS Settings                |                 |                          |         |
|               | ④ Save                      | PDU             | •                        |         |
|               | Save                        |                 |                          |         |

If you select "Auto", the gateway will obtain ISP information from SIM card to set APN, Username, and Password automatically. This option will take effect when the SIM card is issued from a well-known ISP. If you select "4G First" or "4G Only", you can click "Save" to complete the configuration directly. If you select "3G First", "3G Only", "2G First" or "2G Only", you should manually configure APN, Username, Password, and Access Number.

UG85 have two cellular interfaces, named SIM1 & SIM2. Only one cellular interface is active at one time. If both cellular interfaces are enabled, SIM1 interface takes precedence by default.

#### 5.3 Check the Cellular Connection Status

#### 5.3.1 Check the Cellular Connection Status by Web GUI of Router

Click "Status"  $\rightarrow$  "Cellular" to view the status of the cellular connection. If it shows "Connected", it means

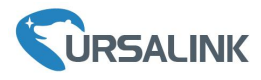

#### SIM1 has dialed up successfully.

| URSA        | LIN | <b>K</b>            |      |              |                      |     |  |  |  |  |
|-------------|-----|---------------------|------|--------------|----------------------|-----|--|--|--|--|
| Status      |     | Overview            | LoRa | Cellular     | Network              | VPN |  |  |  |  |
| LoRaWAN     | •   | Modem               |      |              |                      |     |  |  |  |  |
|             |     | Status              |      | Ready        |                      |     |  |  |  |  |
| Network     |     | Model               |      | EC25         |                      |     |  |  |  |  |
| System      | •   | Current SIM         |      | SIM1         |                      |     |  |  |  |  |
|             |     | Signal Level        |      | 31asu (-51d  | Bm)                  |     |  |  |  |  |
| Industrial  | •   | Register Status     |      | Registered ( | Home network)        |     |  |  |  |  |
| M           |     | IMEI                |      | 8611070323   | 21490                |     |  |  |  |  |
| Maintenance |     | IMSI                |      | 4601102694   | 460110269496240      |     |  |  |  |  |
| APP         | •   | ICCID               |      | 8986031724   | 89860317245923922835 |     |  |  |  |  |
|             |     | ISP                 |      | CHN-CT       |                      |     |  |  |  |  |
|             |     | Network Type        |      | LTE          |                      |     |  |  |  |  |
|             |     | PLMN ID             |      | 46011        |                      |     |  |  |  |  |
|             |     | LAC                 |      | 5f02         |                      |     |  |  |  |  |
|             |     | Cell ID             |      | 5fb0d34      |                      |     |  |  |  |  |
|             |     | Network             |      |              |                      |     |  |  |  |  |
|             |     | Status              |      | Connected    | Connect              | ted |  |  |  |  |
|             |     | IP Address          |      | 172.21.143.  | 187                  |     |  |  |  |  |
|             |     | Netmask             |      | 255.255.255  | 5.248                |     |  |  |  |  |
|             |     | Gateway             |      | 172.21.143.  | 188                  |     |  |  |  |  |
|             |     | DNS                 |      | 218.85.152.  | 99                   |     |  |  |  |  |
|             |     | Connection Duration | on   | 0 days, 00:0 | 1:39                 |     |  |  |  |  |
|             |     |                     |      |              |                      |     |  |  |  |  |

#### 5.3.2 Check the Cellular Connection Status by Hardware

On the other hand, you can check the status of LTE indicator. If it keeps on green light statically, it means SIM has dialed up successfully.

#### 5.4 Check if Network Works Properly by Browser on PC

Open your preferred browser on PC, then type any available web address into address bar and see if it is able to visit Internet via UG85.

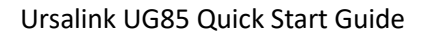

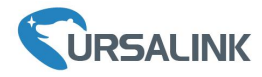

# 6. Packet Forwarder Testing

#### **6.1 Node Parameters**

| Channel Plan    | AS923                            |
|-----------------|----------------------------------|
| Frequency       | 923.4MHZ, 923.2MHZ               |
| Join Type       | ΟΤΑΑ                             |
| Device EUI      | 60C5A8FFFE0003F9                 |
| Application EUI | 70B3D57ED0007AC2                 |
| Арр Кеу         | 328F2A3F5BA8D0B236459CF06D0512B5 |

# **6.2 Configure The Things Network**

#### A. Gateway Configuration

| Gateway EUI    | 24E124FFFEF0132E                                  |
|----------------|---------------------------------------------------|
| Frequency Plan | Asia 920-923MHZ                                   |
| Server ID      | Switch-router (ttn.opennetworkinfrastructure.org) |

| HINGS CONSOLE                     | Applications Gateways Suppo                                                                                                    | rt 🕅 Chri |
|-----------------------------------|----------------------------------------------------------------------------------------------------|-----------|
| Gateways > 🏷 eui-24e124fffef0132e | > Settings                                                                                                    |           |
| GATEWAY SETTINGS                  | GENERAL                                                                                                    |           |
| General                           | Description                                                                                                    |           |
| Owner                             | A human-readable description of the gateway                                                                                                    |           |
| Location                          | USRALINK                                                                                                    | •         |
| Privacy                           | Frequency Plan<br>The <u>frequency plan</u> this gateway will use                                                                                                    |           |
| Information                       | Asia 920-923MHz                                                                                                    | \$        |
| Collaborators                     | Router<br>The id of the router your gateway will connect to.                                                                                                    |           |
|                                   | switch-router                                                                                                    | •         |
|                                   | <ul> <li>Automatically update gateway         If enabled the gateway will periodically check if updates are available and perform them.         Enabling auto updates may cause your gateway to have unexpected downtime when updating     </li> </ul> |           |

#### B. Applications Configuration

| SS CONSOLE         | Applications   | Gateways       | Support        | Chris1 | ~ |
|--------------------|----------------|----------------|----------------|--------|---|
| Applications       |                |                |                |        |   |
|                    |                |                |                |        |   |
|                    |                |                |                |        |   |
| APPLICATIONS       |                | 0              | add applicatio | 0      |   |
| 123454321 USRALINK | switch-handler | 70 B3 D5 7E D6 | 00 7A C2       |        |   |

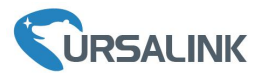

| THE THINGS CONSOLE<br>NET WORK COMMUNITY EDITION |                     |          |                         |       |                      |    | Applications | Gateways | Support | Chris1 | ~ |
|--------------------------------------------------|---------------------|----------|-------------------------|-------|----------------------|----|--------------|----------|---------|--------|---|
| Applications > 🤤 123454321                       | > Devi              | ices     | > 🐖 ursalink            |       |                      |    |              |          |         |        |   |
| DEVICE OVERVIEW                                  |                     |          |                         |       |                      |    |              |          |         |        |   |
| Application ID                                   | 12345               | 64321    |                         |       |                      |    |              |          |         |        |   |
| Device ID<br>Description                         | ursalink<br>JSRALIN | чĸ       |                         |       |                      |    |              |          |         |        |   |
| Activation Method                                | OTAA                |          |                         |       |                      |    |              |          |         |        |   |
| Device EUI                                       | <> ∶                | \$       | 60 C5 A8 FF FE 00 03 F9 | 1     |                      |    |              |          |         |        |   |
| Application EUI                                  | <> :                | ÷        | 70 B3 D5 7E D0 00 7A C2 |       |                      |    |              |          |         |        |   |
| Арр Кеу                                          | ↔ :                 | \$       | ø 32 8F 2A 3F 5B A8 De  | B2 36 | 45 9C FØ 6D 05 12 B5 | E. |              |          |         |        |   |
| Device Address                                   | •                   | <b>4</b> | 26 05 20 48 🖹           |       |                      |    |              |          |         |        |   |
| Network Session Key                              | •                   | ÷        | •                       |       |                      | E  |              |          |         |        |   |

#### 6.3 Packet Forwarder Configuration

A. Click "LoRaWAN"  $\rightarrow$  "Packet Forwarder"  $\rightarrow$  "General" to configure the general setting.

| atus             | General             | Radios | Advanced                  | Custom               | Traffic |
|------------------|---------------------|--------|---------------------------|----------------------|---------|
| Rawan 👻          | General Setting     |        |                           |                      |         |
| Packet Forwarder | Enable              |        | •                         |                      |         |
| Network Server   | Mode<br>Gateway EUI |        | Packet Forward 24E124FFFE | F0132D               |         |
|                  | Gateway ID          |        | 24E124FFFE                | F0132E               |         |
|                  | Server Address      |        | ttn.opennetw              | orkinfrastructure.or |         |
| vstem ►          | Server Up Port      |        | 1700                      |                      |         |
|                  | Server Down Por     | t      | 1700                      |                      |         |
| dustrial         |                     |        | <u>N</u>                  |                      |         |

B. Click "Radios" to configure the center frequency and channels.

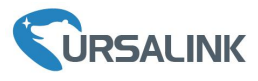

|                  | IK  |                |            |          |        |         |   |                      | 💄 admin 🔁 |
|------------------|-----|----------------|------------|----------|--------|---------|---|----------------------|-----------|
| Status           |     | General        | Radios     | Advanced | Custom | Traffic |   |                      |           |
| LoRaWAN          | -   | Radio Channe   | el Setting |          |        |         |   |                      |           |
| Packet Forwarder |     | Supported Free | quency     |          |        | AS923   | * |                      |           |
| Network Server   |     |                |            | Name     |        |         |   | Center Frequency/MHz |           |
|                  |     |                |            | Radio 0  |        |         |   | 923.6                |           |
| Network          | ×   |                |            | Radio 1  |        |         |   | 922.6                |           |
| System           | •   | Multi Channel  | Is Setting |          |        |         |   |                      |           |
|                  |     | E              | nable      | Index    |        | Radio   |   | Frequency/           | MHz       |
| Industrial       | ×   |                | 2          | 0        |        | Radio 0 | ٣ | 923.2                |           |
| Maintananaa      |     |                |            | 1        |        | Radio 0 | ٣ | 923.4                |           |
| Maintenance      | · · |                | 2          | 2        |        | Radio 0 | Ŧ | 923.6                |           |
| APP              | •   |                | 2          | 3        |        | Radio 1 | * | 922.2                |           |
|                  |     |                | 2          | 4        |        | Radio 1 | ٣ | 922.4                |           |
|                  |     |                |            | 5        |        | Radio 1 | ¥ | 922.6                |           |
|                  |     |                | 2          | 6        |        | Radio 1 | ¥ | 922.8                |           |
|                  |     |                | a          | 7        |        | Radio 1 | ¥ | 923.0                |           |

C. Click "Traffic" to view the data communication of UG85.

| URSALI           | NK       |                |           |          |            |           |              |          | -    | admin |
|------------------|----------|----------------|-----------|----------|------------|-----------|--------------|----------|------|-------|
| Status           |          | General        | Radios    | Advanced | Custom     | Traffic   |              |          |      |       |
| LoRaWAN          | -        | Traffic Settin | g         |          |            |           |              |          |      |       |
| Packet Forwarder |          | Stop           | Clear     |          |            |           |              |          |      |       |
| Network Server   |          | Rfch           | Direction | Time     | Ticks      | Frequency | Datarate     | Coderate | RSSI | SNR   |
|                  |          | 1              | up        | -        | 2422567628 | 922.6     | SF7BW125     | 4/7      | -86  | -11.5 |
| Network          |          | 1              | up        | ÷        | 2027425380 | 923.0     | SF7BW125     | 4/6      | -87  | -10.8 |
| System           | •        | 1              | up        | ę        | 1906152459 | 922.2     | SF7BW125     | OFF      | -89  | -11.8 |
|                  |          | 0              | up        | ÷        | 1896642603 | 923.6     | SF7BW125     | 4/6      | -89  | -12.0 |
| ndustnal         | <u> </u> | 0              | up        | ē.       | 1833066556 | 923.8     | SF7BW250     | 4/5      | -86  | -12.0 |
| Maintenance      |          | 0              | up        | ē        | 1793222443 | 923.4     | SF7BW125     | 4/8      | -85  | -11.2 |
| 100              |          | 0              | up        | ÷        | 1768923067 | 923.2     | SF7BW125     | 4/5      | -89  | -11.8 |
| APP              |          | 1              | up        |          | 1736475188 | 922.8     | SF8BW125     | 4/8      | -86  | -14.0 |
|                  |          | 1              | up        |          | 1504937860 | 923.0     | SF7BW125     | 4/5      | -87  | -11.5 |
|                  |          | 10             |           |          |            |           | 100000000000 | 1.12     |      |       |

## 6.4 Check Data Transmission on The Things Network

A. Click "Gateways", you can check the Gateways status.

| S CONSOLE<br>K COMMUNITY FUITION | Applications | Gateways | Support          | Chris1 | ~ |
|----------------------------------|--------------|----------|------------------|--------|---|
| ateways                          |              |          |                  |        |   |
|                                  |              |          |                  |        |   |
|                                  |              |          |                  |        |   |
| GATEWAYS                         |              | 0        | register gateway |        |   |
| eui-24e124fffef0132e USRALINK    | • α          | onnected | AS_920_923       |        |   |

B. Click "Applications" and select the Applications, then go to "Data", you can find the data from the Node.

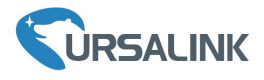

| THE THIN | GS COI     | UNITY EDITION | N        |            |                   |                        |          |                              |          | Ap              | plications Ga  | ateways    | Support        | Chris1  |  |
|----------|------------|---------------|----------|------------|-------------------|------------------------|----------|------------------------------|----------|-----------------|----------------|------------|----------------|---------|--|
|          | Applicatio | ns            |          |            |                   |                        |          |                              |          |                 |                |            |                |         |  |
|          |            |               |          |            |                   |                        |          |                              |          |                 |                |            |                |         |  |
|          |            |               |          |            |                   |                        |          |                              |          |                 |                |            |                |         |  |
|          | APPL       |               | IS       |            |                   |                        |          |                              |          |                 |                | •          | add applicatio | 2       |  |
|          | 1234       | 54321 U       | JSRALINK |            |                   |                        |          |                              |          | switc           | h-handler 70 B | 3 D5 7E D0 | 00 7A C2       |         |  |
|          |            |               |          |            |                   |                        |          |                              |          |                 |                |            |                |         |  |
|          | GS COI     | SOLE          |          |            |                   |                        |          |                              |          | Ameli           | sations Cate   |            | C. como as web | Christ  |  |
| NETWO    | RK COMM    | UNITY EDITIO  | N        |            |                   |                        |          |                              |          | Арри            | cations Gate   | ways :     | Support        | Chilist |  |
| A        | pplication | 5 > 🤘 1       | 23454321 | > Data     |                   |                        |          |                              |          |                 |                |            |                |         |  |
|          |            |               |          |            |                   |                        |          | Overview                     | Devices  | Payload Formats | Integrations   | Data       | Settings       |         |  |
|          |            |               |          |            |                   |                        |          | Overview                     | Devices  | Fayload Formats | integrations   | Data       | Jerungs        |         |  |
|          |            |               | DATA     |            |                   |                        |          |                              |          |                 |                | II pa      | use 🛍 clear    |         |  |
|          |            |               |          |            |                   |                        |          |                              |          |                 |                |            |                |         |  |
|          | Filters    | uplink        | downlink | activation | ack               | error                  |          |                              |          |                 |                |            |                |         |  |
|          | T neer 5   | time          | counter  | port       |                   |                        |          |                              |          |                 |                |            |                |         |  |
|          | - 1        | 4:23:03       |          | 0          |                   | devid: <u>ursalink</u> |          |                              |          |                 |                |            | -              |         |  |
|          | • 1        | 4:23:01       | 3        | 8 0        | retry<br>onfirmed | devid: <u>ursalink</u> | payload: | 53 01 00 00 01               | 00 00 64 |                 |                |            |                |         |  |
|          | - 1        | 4:22:57       |          | 0          |                   | devid: <u>ursalink</u> |          |                              |          |                 |                |            |                |         |  |
|          | 1          | 4:22:55       | 3        | 8 .        | retry<br>onfirmed | devid: <u>ursalink</u> | payload: | 53 01 <mark>00 0</mark> 0 01 | 00 00 64 |                 |                |            |                |         |  |
|          | 1          | 4:22:52       |          | 0          |                   | devid: <u>ursalink</u> |          |                              |          |                 |                |            |                |         |  |
|          | - 1        | 4:22:50       | 3        | 8 0        | onfirmed          | devid: <u>ursalink</u> | payload: | 53 01 00 00 01               | 00 00 64 |                 |                |            |                |         |  |
|          | ▼ 1        | 4:22:43       |          | 0          |                   | devid: ursalink        |          |                              |          |                 |                |            |                |         |  |

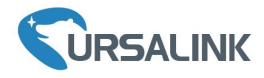

# 7. Network Server Testing

Note that only gateway with activated built-in Network Server version supports this function.

#### 7.1 Node Parameters

| Channel Plan    | AS923                            |
|-----------------|----------------------------------|
| Frequency       | 923.4MHZ, 923.2MHZ               |
| Join Type       | ΟΤΑΑ                             |
| Device EUI      | 60C5A8FFFE0003F9                 |
| Application EUI | 70B3D57ED0007AC2                 |
| Арр Кеу         | 1A98A25536993A882154B81551F18A76 |

#### 7.2 Network Server Configuration

A. Click "LoRaWAN"  $\rightarrow$  "Network Server"  $\rightarrow$  "General" to configure the general setting. **Note** that the channel plan of the nodes and network server need to be the same.

| URSALIN          | IK  |                  |                |           |          |              |              | L admin   |
|------------------|-----|------------------|----------------|-----------|----------|--------------|--------------|-----------|
| Status           |     | General          | Applications   | Profiles  | Device   | Packets      |              |           |
| oRaWAN           | -   | General Setting  |                |           |          |              |              |           |
| Packet Forwarder |     | Enable           |                |           |          |              |              |           |
|                  |     | Mode             | Netwo          | rk Server |          |              |              |           |
| Network Server   |     | NetID            | 01020          | 3         |          |              |              |           |
| Network          | F   | Join Delay       | 5              |           | sec      |              |              |           |
|                  |     | RX1 Delay        | 1              |           | Sec      |              |              |           |
| System           | •   | Lease Time       | 744-0          | 0         | hh-mm-ss |              |              |           |
| ndustrial        | ×   | Log Level        | info           |           | •        |              |              |           |
|                  | 1.2 | Channel Plan Se  | tting          |           |          |              |              |           |
| Vaintenance      | •   | Channel Plan     | AS92           | 3         |          |              |              |           |
| APP              | ×.  | Channel Mask     |                | <u></u>   |          |              |              |           |
|                  |     | Additional Chann | iels           |           |          |              |              |           |
|                  |     |                  | Frequency(MHz) |           |          | Min Datarate | Max Datarate | Operation |
|                  |     |                  |                |           |          |              |              | 8         |

B. Add a new Application and choose HTTP or MQTT protocol to send data to another server.

|                  | K |              |              |          |        |             |               | 🙎 admin   | Ð |
|------------------|---|--------------|--------------|----------|--------|-------------|---------------|-----------|---|
| Status           |   | General      | Applications | Profiles | Device | Packets     |               |           | ? |
| LoRaWAN          | - | Applications |              |          |        |             |               |           |   |
| Packet Forwarder |   |              | ID           |          | Name   | Description | Payload Codec | Operation |   |
| Network Server   |   |              |              |          |        |             |               | 8         |   |
| Network          | F |              |              |          |        |             |               |           |   |

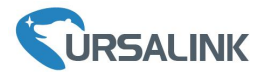

|                  | NK           |                              |                   |                      |        |               |           |
|------------------|--------------|------------------------------|-------------------|----------------------|--------|---------------|-----------|
| Status           |              | General                      | Applications      | Profiles             | Device | Packets       |           |
| LoRaWAN          | -            | Applications                 |                   |                      |        |               |           |
| Packet Forwarder |              | Name                         |                   | Smoke-Sensor-APP     |        |               |           |
| Network Server   |              | Description<br>Payload Codec | [                 | Smoke Sensor<br>None | •      |               |           |
| Network          | ×            | Save                         | Cancel            |                      |        |               |           |
|                  | Туре         |                              |                   | HTTP<br>MQTT         |        | <b>•</b>      |           |
|                  |              |                              |                   |                      |        |               | admin 🔁   |
| Status           | General      | Applications Profil          | es Device         | Packets              |        |               | ?         |
| LoRaWAN 🔫        | Applications |                              |                   |                      |        |               |           |
| Packet Forwarder |              | ID                           | Name              | Description          |        | Payload Codec | Operation |
| Network Server   |              | 6                            | Smoke-Sens<br>APP | sor- Smoke Sensor    |        | None          |           |
| Network •        |              |                              |                   |                      |        |               |           |

C. Add a new Profiles for the device.

|                  |                 |                      |              |              |           |        |            |           | admin | Ð |
|------------------|-----------------|----------------------|--------------|--------------|-----------|--------|------------|-----------|-------|---|
| Status           | General         | Applications Profile | es Device    | Packets      |           |        |            |           |       | ? |
| LoRaWAN 🔫        | Device Profiles |                      |              |              |           |        |            |           |       |   |
| Packet Forwarder |                 | Name                 | Max T        | Power        | Join Type |        | Class Type | Operation |       |   |
| Network Server   |                 |                      |              |              |           |        |            |           |       |   |
| Network          |                 |                      |              |              |           |        |            |           |       |   |
|                  | NK              |                      |              |              |           |        |            |           |       |   |
| Status           |                 | General              | Applications | Profile      | es        | Device | Packets    |           |       |   |
| LoRaWAN          | -               | Device Profiles      |              |              |           |        |            |           |       |   |
| Packet Forwarder |                 | Name                 |              | Smoke-Sensor |           |        |            |           |       |   |
| Network Server   |                 | Max TXPower          |              | 0            |           |        |            |           |       |   |
|                  |                 | Join Type            |              | OTAA         |           | •      |            |           |       |   |
| Network          | •               | Class Type           |              | Class A      |           | •      |            |           |       |   |
| System           |                 | Advanced<br>Save     | Cancel       |              |           |        |            |           |       |   |

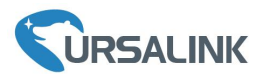

|                  |                 |              |          |            |         |           |            | 🙎 admir   | n 🕀 |
|------------------|-----------------|--------------|----------|------------|---------|-----------|------------|-----------|-----|
| Status           | General         | Applications | Profiles | Device     | Packets |           |            |           | ?   |
| LoRaWAN          | Device Profiles |              |          |            |         |           |            |           |     |
| Packet Forwarder |                 | Name         |          | Max TXPowe | r       | Join Type | Class Type | Operation |     |
| Network Server   |                 | Smoke-Sensi  | or       | 0          |         | OTAA      | Class A    |           |     |
| Network          |                 |              |          |            |         |           |            | •         |     |

#### D. Add device

|                  |                          |              |                  |               |         |                  |           |         | admin     | Ð |
|------------------|--------------------------|--------------|------------------|---------------|---------|------------------|-----------|---------|-----------|---|
| Status           | General Appli            | cations Pr   | ofiles Device    | Packets       |         |                  |           |         |           |   |
| oRaWAN           | Device                   |              |                  |               |         |                  |           |         |           |   |
| Packet Forwarder | General                  |              |                  |               |         |                  |           |         |           |   |
| Network Server   | Device Name              | Smoke-Sens   | ər               |               |         |                  |           |         |           |   |
|                  | Description              | Smoke Sens   | or               |               |         |                  |           |         |           |   |
| etwork           | Device EUI               | 60C5A8FFF8   | 0003F9           |               |         |                  |           |         |           |   |
| ystem            | Device-Profile           | Smoke-Sens   | or ¥             |               |         |                  |           |         |           |   |
|                  | Application              | Smoke-Sens   | or-APP Y         |               |         |                  |           |         |           |   |
| dustrial 🕨       | Frame-counter Validation | 8            |                  |               |         |                  |           |         |           |   |
|                  | Activate Device(OTAA)    |              |                  |               |         |                  |           |         |           |   |
| laintenance      | Application Key          | 1A98A25536   | 093A882154B815   |               |         |                  |           |         |           |   |
| pp 🕨             | Device Address           |              |                  |               |         |                  |           |         |           |   |
|                  | Network Session Key      |              |                  |               |         |                  |           |         |           |   |
|                  | Application Session Key  |              |                  |               |         |                  |           |         |           |   |
|                  | Uplink Frame-counter     | 0            |                  |               |         |                  |           |         |           |   |
|                  | Downlink Frame-counter   | 0            |                  |               |         |                  |           |         |           |   |
|                  |                          |              |                  |               |         |                  |           |         |           |   |
|                  | Save Can                 | cel          |                  |               |         |                  |           |         |           |   |
|                  |                          |              |                  |               |         |                  |           |         |           |   |
|                  |                          |              |                  |               |         |                  |           |         |           |   |
|                  | ,                        |              |                  |               |         |                  |           |         | admin     | € |
| URSACINA         | <b></b>                  |              |                  |               |         |                  |           |         |           |   |
| Status           | General                  | Applications | Profiles         | Device        | Packets |                  |           |         |           |   |
|                  |                          |              |                  |               |         |                  |           |         |           |   |
| ORAWAN           | Device                   |              |                  |               |         |                  |           |         |           |   |
|                  | Trente                   |              |                  |               |         |                  |           |         |           |   |
| Packet Forwarder | Devi                     | ce Name      | Device EUI       | Device-Profil | e       | Application      | Last Seen | Actived | Operation |   |
| Natural Comm     | Smol                     | ke-Sensor    | 60c5a8fffe0003f9 | Smoke-Senso   | ۶Ľ      | Smoke-Sensor-APP | -         |         |           |   |
| Network Server   |                          |              |                  |               |         |                  |           |         |           |   |
| Network          |                          |              |                  |               |         |                  |           |         |           |   |
| Network          |                          |              |                  |               |         |                  |           |         |           |   |

# 7.3 Package Forwarder Configuration

Click "LoRaWAN"  $\rightarrow$  "Packet Forwarder"  $\rightarrow$  "Radios" to configure the center frequency and channels **Note** that node frequency needs to be included in the channels frequency.

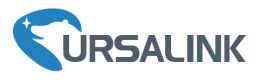

|                  | IK       |                |            |          |        |         |   |                      | 💄 admin 🛛 🔁 |
|------------------|----------|----------------|------------|----------|--------|---------|---|----------------------|-------------|
| Status           |          | General        | Radios     | Advanced | Custom | Traffic |   |                      | ?           |
| LoRaWAN          | -        | Radio Channe   | el Setting |          |        |         |   |                      |             |
| Packet Forwarder |          | Supported Free | quency     |          |        | AS923   | * |                      |             |
| Network Server   | _        |                |            | Name     |        |         |   | Center Frequency/MHz |             |
|                  |          |                |            | Radio 0  |        |         |   | 923.6                |             |
| Network          | F        |                |            | Radio 1  |        |         |   | 922.6                |             |
| System           | •        | Multi Channel  | ls Setting |          |        |         |   |                      |             |
|                  |          | E              | nable      | Index    |        | Radio   |   | Frequency/M          | Hz          |
| Industrial       | ×        |                | 2          | 0        |        | Radio 0 | • | 923.2                |             |
| Maintananaa      |          |                | 2          | 1        |        | Radio 0 | • | 923.4                |             |
| Maintenance      | <u> </u> |                | 2          | 2        |        | Radio 0 | ٣ | 923.6                |             |
| APP              | Þ        |                | 2          | 3        |        | Radio 1 | • | 922.2                |             |
|                  |          |                | 2          | 4        |        | Radio 1 | ٣ | 922.4                |             |
|                  |          |                | 2          | 5        |        | Radio 1 | • | 922.6                |             |
|                  |          |                | 2          | 6        |        | Radio 1 | ٣ | 922.8                |             |
|                  |          |                | 2          | 7        |        | Radio 1 | • | 923.0                |             |

#### 7.4 Check the Packets

Click "LoRaWAN"  $\rightarrow$  "Network Server"  $\rightarrow$  "Packets" to check the packets from the node on network server.

| tatus            |   | General Applical | tions Profile | es Device | P    | ackets |      |      |       |                           |         |
|------------------|---|------------------|---------------|-----------|------|--------|------|------|-------|---------------------------|---------|
| oRaWAN           | ÷ | Network Server   |               |           |      |        |      |      |       |                           |         |
| Packet Forwarder |   | Clear            |               |           |      |        |      |      |       | Search                    | C       |
| Network Server   |   | Device EUI       | Frequency     | Datarate  | SNR  | RSSI   | Size | Fcnt | Туре  | Time                      | Details |
| atwork           |   | 60c5a8fffe0003f9 | 923400000     | SF10BW125 |      |        | 17   | 0    | JnAcc | 2018-09-29T10:00:23+08:00 | 0       |
| awork            |   | 60c5a8fffe0003f9 | 923400000     | SF10BW125 | 10.8 | -57    | 18   | 0    | JnReq | 2018-09-29T10:00:23+08:00 | 0       |
| /stem            | • | 60c5a8fffe0003f9 | 923400000     | SF10BW125 | -    | -      | 17   | 0    | JnAcc | 2018-09-29T09:58:20+08:00 | 0       |
|                  |   | 60c5a8fffe0003f9 | 923400000     | SF10BW125 | 11.5 | -58    | 18   | 0    | JnReq | 2018-09-29T09:58:20+08:00 | 0       |
| Justrial         | • | 60c5a8fffe0003f9 | 923200000     | SF10BW125 | 020  | 2      | 17   | 0    | JnAcc | 2018-09-28T17:36:27+08:00 | 0       |
| aintenance       |   | 60c5a8fffe0003f9 | 923200000     | SF10BW125 | 11.2 | -62    | 18   | 0    | JnReq | 2018-09-28T17:36:27+08:00 | 0       |
|                  |   | 60c5a8fffe0003f9 | 923200000     | SF10BW125 |      |        | 17   | 0    | JnAcc | 2018-09-28T17:18:25+08:00 | 0       |
| P                | • | 60c5a8fffe0003f9 | 923200000     | SF10BW125 | 9.8  | -69    | 18   | 0    | JnReq | 2018-09-28T17:18:25+08:00 | 0       |
|                  |   | 60c5a8fffe0003f9 | 923200000     | SF7BW125  | 2-0  |        | 0    | 2    | DnUnc | 2018-09-28T17:02:59+08:00 | 0       |
|                  |   | 60c5a8fffe0003f9 | 923200000     | SF7BW125  | 8.2  | -72    | 8    | 2    | UpCnf | 2018-09-28T17:02:59+08:00 | 0       |

[END]